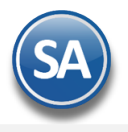

# Impresión Directa a Impresoras / Tiqueteras

Paso 1. En la pantalla de Series y Folios de Comprobantes de VENTAS/Pestaña Diversos, dar click en Descargar Plugin.

| Series y Folios de Comprobar                     | ntes de VENTAS X              |                             |                      |                     |              |                    |
|--------------------------------------------------|-------------------------------|-----------------------------|----------------------|---------------------|--------------|--------------------|
| tas, Bajas, Cambios, Consulta y/o J              | Impresión                     |                             |                      |                     |              |                    |
| Sucursal Normal: (                               | 1 Matriz                      |                             |                      |                     |              |                    |
| Tipo de Comprobante Normal:                      | 1 V Ticket/Nota de Venta      |                             |                      |                     |              |                    |
| Serie de Folios:                                 | Π                             | •                           |                      |                     |              |                    |
| Nombre:                                          | Ticket/Nota de Venta          |                             |                      |                     |              |                    |
| Esquema:                                         | 10 V Documento uso inte       | erno                        |                      |                     |              |                    |
| Folios Certificados Logotipos Div                | versos Facturación de Ticket  | s por Internet So           | icitudes de compra   | Redactar correo     | Fiscal       |                    |
| Filtro de otras posibles Sucursales y tip        | oos de Comprobantes en esta i | misma Serie:                |                      |                     |              |                    |
| Sucursales:                                      |                               |                             |                      |                     |              |                    |
| Tipos de Comprobantes:                           |                               |                             |                      |                     |              |                    |
| No. de registros por página:                     | 0                             | Selev                       | cionar formato al en | nitir 🛛 🔲 2do form  | nato solo si | tiene Consignado   |
| Formato de Impresión:                            | rptTicket                     | <ul> <li>Segundo</li> </ul> | o Formato:           |                     | Y Ec         | itor especializado |
|                                                  |                               |                             |                      |                     |              |                    |
| Formato de contra recibo:                        |                               | ✓ Fo                        | rmato Com. Exterior  | en caso de existir: | ·            | *                  |
| l. l                                             | Razonar Comprobantes          | Razone                      | s:                   |                     |              |                    |
|                                                  |                               |                             | Guardar/Env          | ar Cliente:         |              |                    |
| Cuentas de Ventas Normales:                      |                               |                             | G                    | ancelación:         |              |                    |
| Opciones especiales al Emitir Comprob            | antes: Solo Emitir (          | Comprohantes                | con Artículos        | de la siguier       | nte Cate     | oorías:            |
| No permitir actualización ci e                   | al Comproh:                   |                             |                      | at is signed        |              | gonao              |
| Imprimir Pagaré                                  | Editor                        | <u>Ca</u>                   | tegorias:            |                     |              |                    |
| Imprimir Observaciones                           | Editar                        |                             |                      |                     |              |                    |
| Agregar observaciones como                       | Addenda In                    | nprimir directe             | o en impresor        | a (No muestr        | ra .PDF)     |                    |
|                                                  |                               | aprimir direct              | a archiva tyt        |                     |              |                    |
| Permitir cancelar si hay remi                    | isiones relac                 | inprimit unecc              |                      |                     |              |                    |
| No permitir eliminar el Comp<br>Es receta médica | robante Desc                  | argar Plugin                |                      | Observacione        | es antes     | <u>de empezar</u>  |
| Utilizar para Nota de Crédito                    | automática Nom                | bre impresora               | :                    |                     |              |                    |
|                                                  | In                            | nprimir en tiq              | uetera               |                     |              |                    |
|                                                  | Nom                           | bre Tiquetera               | :                    |                     |              |                    |
|                                                  |                               | Tipo Tiguetera              | : Térmica (50        | 5) 🗸                |              |                    |
|                                                  |                               |                             |                      |                     |              |                    |
|                                                  |                               |                             |                      |                     |              |                    |

El sistema descargará un archivo .zip y al terminar en la ventana dar clic C del Botón Guardar e indicar la ruta del directorio donde se grabará el archivo y proceder a guardarlo.

| 0 |                                                                                          |                      |
|---|------------------------------------------------------------------------------------------|----------------------|
|   | ¿Quieres abrir o guardar ImpresionDirectaSetup.zip (623 KB) desde eco-horu.com.mx? Abrir | Guardar 🗸 Cancelar 🗙 |
|   |                                                                                          |                      |

Paso 2. Descomprimir el archivo y ejecutar como Administrador el archivo Setup.exe, y decirle que SI a todos los pasos.

🔯 setup.exe

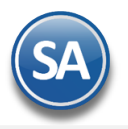

Paso 3. En Internet Explorer dar clic en el Menú Herramientas – Opciones de Internet y en la ventana de Opciones dar clic en la Pestaña Seguridad.

Dar click en el Botón Nivel Personalizado, y en el apartado de Controles y complementos de ActiveX, Habilitar todas las opciones:

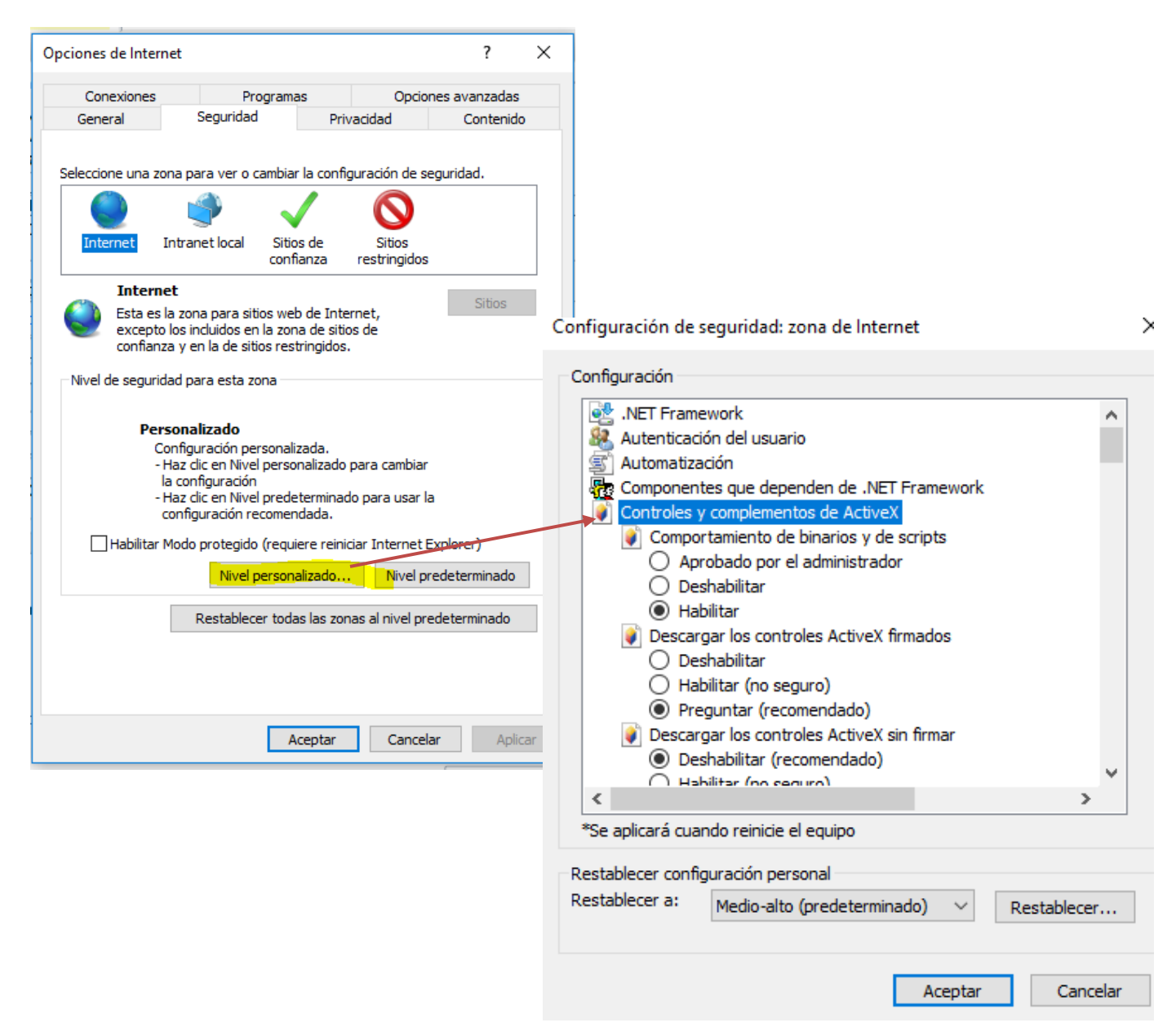

Dar clic en el botón **Aceptar, en el mensaje de ¿Esta seguro de que desea cambiar la configuración de esta zona?,** envía una alerta acerca de la seguridad del equipo, dar clic en **SI** para aplicar los cambios.

### Paso 4. Configurar opciones de impresión en las Series de Comprobantes de Ventas

Entrar a Ventas > Configuración > Series y Folios de Comprobantes de Ventas .

En cada **Serie** de los Tipos de Comprobantes de Venta que van a realizar impresión directa a impresora o ticketera se tienen que configurar en la **Pestaña Diversos** los siguiente parámetros:

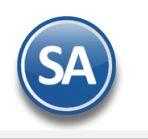

# SuperADMINISTRADOR

|                                                                                                    | Impresi                                                                                                    | on                                                              |                                                                                           |                               |                                         |                 |
|----------------------------------------------------------------------------------------------------|----------------------------------------------------------------------------------------------------|-----------------------------------------------------------------|-------------------------------------------------------------------------------------------|-------------------------------|-----------------------------------------|-----------------|
| Sucursal Normal:                                                                                                    | 1 ~                                                                                                    | 1 Matriz                                                        |                                                                                           |                               |                                         |                 |
| Tipo de Comprobante Normal:                                                                                                    | 1 ~                                                                                                    | 1 v Ticket/Nota de Venta                                        |                                                                                           |                               |                                         |                 |
| Serie de Folios:                                                                                                    | Π                                                                                                    | Y                                                               |                                                                                           |                               |                                         |                 |
| Nombre:                                                                                                    | bre: Ticket/Nota de Venta                                                                                       |                                                                 |                                                                                           |                               |                                         |                 |
| Esquema:                                                                                                    | 10                                                                                                    | Documento uso interno                                           |                                                                                           |                               |                                         |                 |
| Folios Certificados Logotipos Di                                                                                                    | versos                                                                                                    | Facturación de Tickets por In                                   | ternet   Solicitu                                                                         | ides de compra   Redact       | tar correo   Fiscal                     |                 |
| Filtro de otras posibles Sucursales y ti                                                                                                    | pos de Co                                                                                                    | omprobantes en esta misma S                                     | ierie:                                                                                    |                               |                                         |                 |
| Sucursales:                                                                                                    | -                                                                                                    |                                                                 |                                                                                           |                               |                                         |                 |
| Tipos de Comprobantes:                                                                                                    | -                                                                                                    |                                                                 |                                                                                           |                               |                                         |                 |
| No, de registros por página:                                                                                                    | 0                                                                                                    |                                                                 | Seleccio                                                                                  | nar formato al emitir         | 2do formato solo si tie                 | ne Consignado   |
| Formato de Impresión:                                                                                                    | rptTicket                                                                                                    |                                                                 | <ul> <li>Segundo Fo</li> </ul>                                                            | rmato:                        | ✓ Edito                                 | r especializado |
|                                                                                                    |                                                                                                    |                                                                 |                                                                                           | 84 105 105                    | The Alberta                             |                 |
| Formato de contra recibo:                                                                                                    |                                                                                                    |                                                                 | Forma                                                                                     | to Com. Exterior en caso      | de existir:                             | Y               |
|                                                                                                    | Razona                                                                                                    | ar Comprobantes                                                 | Razones:                                                                                  |                               |                                         |                 |
|                                                                                                    |                                                                                                    |                                                                 |                                                                                           | Guardar/Enviar Clien          | te:                                     |                 |
| Cuentas de Ventas Normales:                                                                                                    |                                                                                                    |                                                                 |                                                                                           | Cancelacio                    | ón:                                     |                 |
| Opciones especiales al Emitir Comprol                                                                                                    | bantes:                                                                                                    | JUID LITTICE COM                                                |                                                                                           | Wirenduatos uetas             | -studieturie icaretiru                  | nasc            |
|                                                                                                    | 1.5                                                                                                    |                                                                 | Cate                                                                                      |                               | algorence carego                        |                 |
| ✓ No permitir actualizacion si<br>Transistia Depart                                                                                           | el Compro                                                                                                    | IEdo                                                            | Cate                                                                                      | gonas:                        |                                         |                 |
| Imprimir Pagare                                                                                                    | Editar                                                                                                    |                                                                 | 012 1122 DO                                                                               | 0.25 / 2500                   | 0.0000000000000000000000000000000000000 |                 |
|                                                                                                    | o Addend                                                                                                    | a Impri                                                         | mir directo                                                                               | en impresora (No              | muestra .PDF)                           |                 |
| Agregar observaciones com                                                                                                    | the second second second second second second second second second second second second second second second se |                                                                 |                                                                                           |                               |                                         |                 |
| Agregar observaciones com                                                                                                    | o Paucina                                                                                                    | Impri                                                           | mir directo                                                                               | archivo tyt                   |                                         |                 |
| Agregar observaciones com                                                                                                    | isiones re                                                                                                    | Haci Impri                                                      | mir directo                                                                               | archivo txt                   |                                         |                 |
| Agregar observaciones com<br>Permitir cancelar si hay rem<br>No permitir eliminar el Com                                                      | isiones re<br>probante                                                                                          | laci Descarg                                                    | mir directo<br>ar Plugin                                                                  | archivo txt<br>Obser          | vaciones antes de                       | e empezar       |
| Agregar observaciones com<br>Permitir cancelar si hay rem<br>No permitir eliminar el Com<br>Es receta médica                                  | iisiones re<br>probante                                                                                         | laci Descarg                                                    | mir directo<br>ar Plugin                                                                  | archivo txt<br>Obser          | vaciones antes de                       | e empezar       |
| Agregar observaciones com<br>Permitir cancelar si hay rem<br>No permitir eliminar el Com<br>Es receta médica<br>Utilizar para Nota de Crédito | iisiones re<br>probante<br>> automát                                                                            | laci Descarg                                                    | mir directo<br><u>ar Plugin</u><br>impresora:                                             | archivo txt<br>Obser          | vaciones antes de                       | e empezar       |
| Agregar observaciones com<br>Permitir cancelar si hay rem<br>No permitir eliminar el Com<br>Es receta médica<br>Utilizar para Nota de Crédito | iisiones re<br>probante<br>> automát                                                                            | laci Descarg                                                    | mir directo<br><mark>ar Plugin</mark><br>impresora:<br>mir on tiqur                       | archivo txt<br>Obser          | vaciones antes de                       | e empezar       |
| Agregar observaciones com<br>Permitir cancelar si hay rem<br>No permitir eliminar el Com<br>Es receta médica<br>Utilizar para Nota de Crédito | iisiones re<br>probante<br>> automát                                                                            | laci Descarg<br>ica Nombre                                      | mir directo<br><u>ar Plugin</u><br>impresora:<br>mir en tique                             | archivo txt<br>Obser          | vaciones antes de                       | e empezar       |
| Agregar observaciones com<br>Permitir cancelar si hay rem<br>No permitir eliminar el Com<br>Es receta médica<br>Utilizar para Nota de Crédito | iisiones re<br>probante<br>> automát                                                                            | ica Nombre<br>Nombre                                            | mir directo<br><u>ar Plugin</u><br>impresora:<br>mir en tique<br>Tiquetera:               | archivo txt<br>Obser          | vaciones antes de                       | e empezar       |
| Agregar observaciones com<br>Permitir cancelar si hay rem<br>No permitir eliminar el Com<br>Es receta médica<br>Utilizar para Nota de Crédito | iisiones re<br>probante<br>> automát                                                                            | elaci Descarg<br>Docarg<br>Nombre<br>Impri<br>Nombre<br>Es Tipo | mir directo<br><u>ar Plugin</u><br>impresora:<br>mir en tique<br>Tiquetera:<br>Tiquetera: | archivo txt<br>Obser<br>etera | vaciones antes de                       | e empezar       |

## **Configurar Impresora**

- **Imprimir directo en impresora (No muestra .PDF):** Esta opción indica que el sistema no mostrará el .PDF en la pantalla, si no que lo enviará a una impresora previamente instalada en la PC.
- **Imprimir directo archivo txt** Esta opción indica que a la impresora no se enviará el .PDF, se enviará un archivo en formato de texto con la información del Comprobante.
- Nombre de la impresora: si esta opción se deja vacía, al momento de imprimir el comprobante el sistema preguntará a que Impresora o Tiquetera enviarlo, si se especifica el nombre de la Impresora el sistema no pregunta y la envía directamente. Ejemplo: HP LaserJet Professional M1132 MFP.

Configurar Ticketera : Siga los mismos pasos mencionados anteriormente, adicional a eso seleccione el Tipo de Tiquetera.

### Paso 5. La primera vez que se imprima un Comprobante el sistema descargará unos archivos:

| luscar carpeta                                                                  | × |
|---------------------------------------------------------------------------------|---|
| Escritorio                                                                      |   |
| <ul> <li>&gt; CneDrive</li> <li>&gt; a francisco javier rivera ochoa</li> </ul> |   |
| > 💻 Este equipo<br>> 清 Bibliotecas                                              |   |
| > 💣 Red<br>> 📴 Panel de control                                                 |   |
| Papelera de reciclaje                                                           |   |
|                                                                                 |   |
|                                                                                 |   |

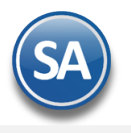

Se solicitará crear una carpeta, esta debe de crearse en la Unidad C:\ con el nombre EcoHoruImpresiones, quedaría de la siguiente manera c:\EcoHoruImpresiones (no importa mayúsculas y minúsculas).

El sistema presentará la siguiente pantalla:

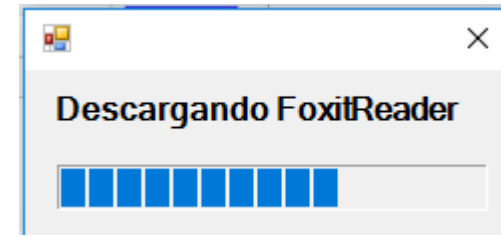

Una vez finalizada esta descarga ya se terminó de instalar.

# Importante: Este proceso se debe realizar en cada computadora, excepto las Configuraciones de la Serie, solo se hace en el servidor.

### Cuando no está configurado el nombre de la impresora en la Serie y está activada la impresión directa:

Cuándo ya se está en la Emisión de Comprobantes de Ventas, si no hay una impresora o ticketera configurada entonces cada vez que se envía una impresión se muestra una ventana con la lista de impresoras instaladas en la PC, se coloca en azul la impresora predeterminada, seleccionar la indicada y dar clic en imprimir o doble clic en la impresora a seleccionar.

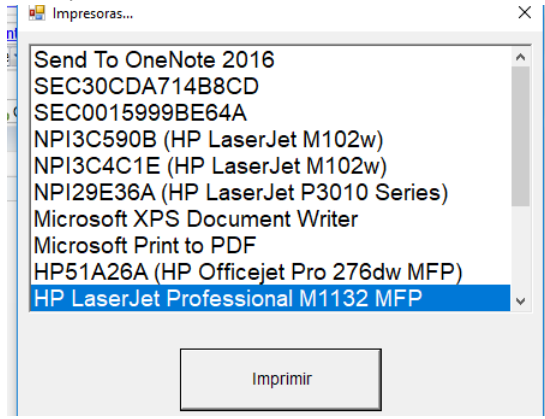